# Direct Certification Upload Process for Private Schools

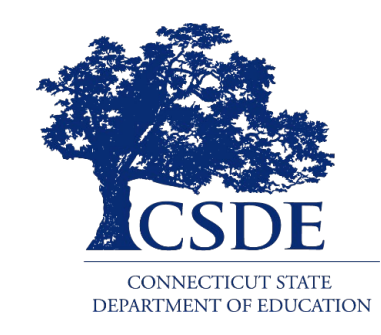

Connecticut State Department of Education Bureau of Child Nutrition Programs 450 Columbus Boulevard, Suite 504 Hartford, CT 06103-1841

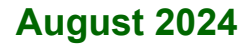

#### **Direct Certification Upload Process for Private Schools**

https://portal.ct.gov/-/media/sde/nutrition/nslp/directcert/ direct\_certification\_upload\_private\_schools.pdf

In accordance with federal civil rights law and U.S. Department of Agriculture (USDA) civil rights regulations and policies, this institution is prohibited from discriminating on the basis of race, color, national origin, sex (including gender identity and sexual orientation), disability, age, or reprisal or retaliation for prior civil rights activity.

Program information may be made available in languages other than English. Persons with disabilities who require alternative means of communication to obtain program information (e.g., Braille, large print, audiotape, American Sign Language), should contact the responsible state or local agency that administers the program or USDA's TARGET Center at (202) 720-2600 (voice and TTY) or contact USDA through the Federal Relay Service at (800) 877-8339.

To file a program discrimination complaint, a Complainant should complete a Form AD-3027, USDA Program Discrimination Complaint Form which can be obtained online at: https://www.usda.gov/sites /default/files/documents/ad-3027.pdf, from any USDA office, by calling (866) 632-9992, or by writing a letter addressed to USDA. The letter must contain the complainant's name, address, telephone number, and a written description of the alleged discriminatory action in sufficient detail to inform the Assistant Secretary for Civil Rights (ASCR) about the nature and date of an alleged civil rights violation. The completed AD-3027 form or letter must be submitted to USDA by:

- mail: U.S. Department of Agriculture Office of the Assistant Secretary for Civil Rights 1400 Independence Avenue, SW Washington, D.C. 20250-9410; or
- 2. fax: (833) 256-1665 or (202) 690-7442; or
- 3. email: program.intake@usda.gov

This institution is an equal opportunity provider.

The Connecticut State Department of Education is committed to a policy of equal opportunity/affirmative action for all qualified persons. The Connecticut Department of Education does not discriminate in any employment practice, education program, or educational activity on the basis of race; color; religious creed; age; sex; pregnancy; sexual orientation; workplace hazards to reproductive systems, gender identity or expression; marital status; national origin; ancestry; retaliation for previously opposed discrimination or coercion, intellectual disability; genetic information; learning disability; physical disability (including, but not limited to, blindness); mental disability (past/present history thereof); military or veteran status; status as a victim of domestic violence; or criminal record in state employment, unless there is a bona fide occupational gualification excluding persons in any of the aforementioned protected classes. Inquiries regarding the Connecticut State Department of Education's nondiscrimination policies should be directed to: Attorney Louis Todisco, Connecticut State Department of Education, by mail 450 Columbus Boulevard, Hartford, CT 06103-1841; or by telephone 860-713-6594; or by email louis.todisco@ct.gov.

# Contents

| CSDE Contact Information | ii |
|--------------------------|----|
| 1 — Upload Steps         | 3  |
| Important Considerations | 10 |
| 2 — Resources            |    |

# **CSDE** Contact Information

For questions regarding direct certification, please contact the school nutrition programs staff in the CSDE's Bureau of Child Nutrition Programs. For a list of all CSDE Child Nutrition Programs staff, refer to the CSDE's *Child Nutrition Staff and Responsibilities*.

| County                                                                                                    | CSDE staff                                                |
|----------------------------------------------------------------------------------------------------|-----------------------------------------------------------|
| <b>Middlesex County</b> (includes Regions 4, 13, and 17)<br><b>Tolland County</b> (includes Regions 8 and 19)                              | Jennifer Bove<br>860-807-2044<br>jennifer.bove@ct.gov     |
| <b>Fairfield County</b> (includes Region 9)<br><b>Litchfield County</b> (includes Regions 1, 6, 7, 12, and 14)<br>School wellness policies | Fionnuala Brown<br>860-807-2129<br>fionnuala.brown@ct.gov |
| Hartford County (includes Region 10)                                                                                                    | Teri Dandeneau<br>860-807-2079<br>teri.dandeneau@ct.gov   |
| <b>New Haven County</b> (includes Regions 5, 15, and 16)                                                                                   | Greg King<br>860-713-6804<br>greg.king@ct.gov             |
| <b>New London County</b><br><b>Windham County</b> (includes Region 11)<br>Claims processing                                                | Susan Alston<br>860-807-2081<br>susan.alston@ct.gov       |

For more information on direct certification, visit the CSDE's Direct Certification for School Nutrition Programs webpage.

## 1 — Upload Steps

This guide outlines the steps for the direct certification upload process for private schools. For questions regarding this process, please contact the school's assigned school nutrition consultant. For more information, refer to "CSDE Contact Information" in this document.

- 1. The **direct certification contact** enters the **Direct Certification Web Application** site by logging in with the assigned **User ID** and **password**. The first page to display will be the *Confidentiality Acknowledgement* page as shown below.
- 2. The user enables the application after accepting the confidentiality terms pressing the **Accept** button.

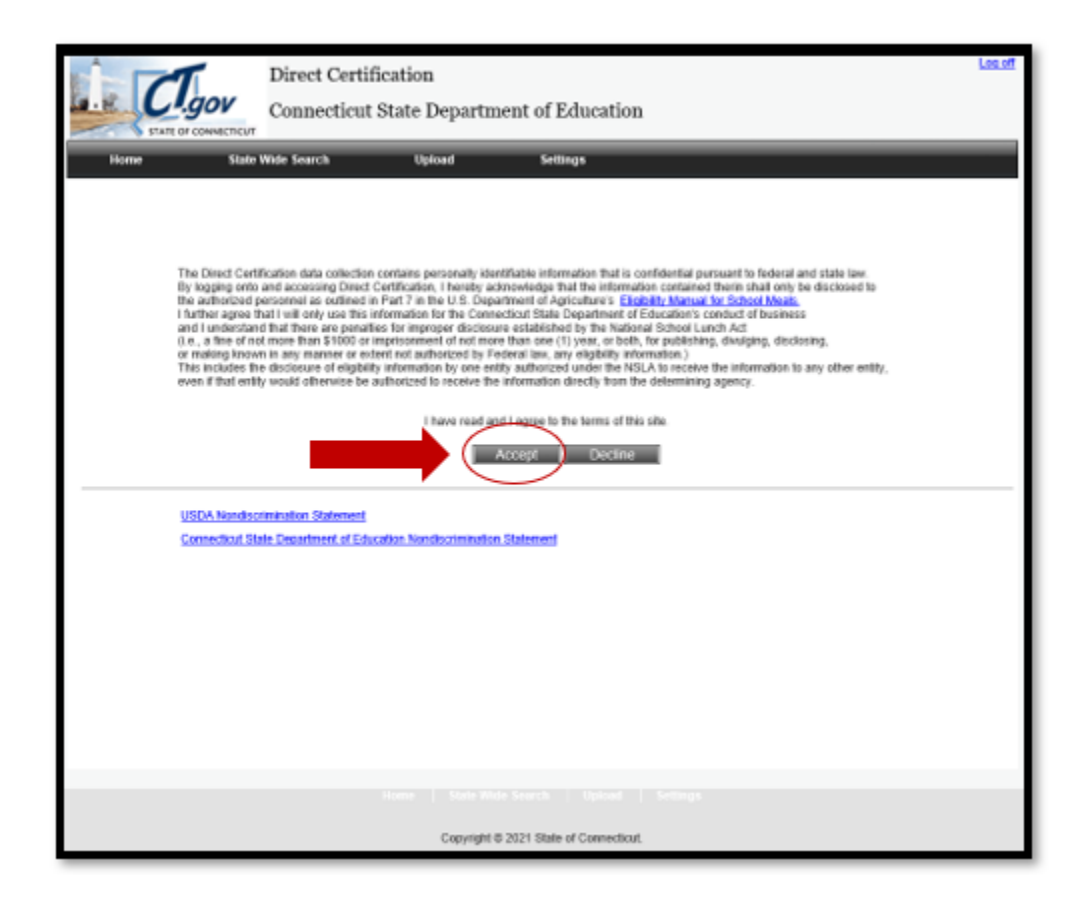

3. Select **Upload** on the tab bar on the top of the webpage to begin the process of uploading the school's student enrollment information.

| Direct Certification                                                                                                    | Log off                                                                                                    |
|----------------------------------------------------------------------------------------------------|----------------------------------------------------------------------------------------------------|
| Connecticut State Department of Education                                                                                                    |                                                                                                    |
| Home State Wide Search Upload Settings                                                                                                    |                                                                                                    |
| 1                                                                                                    |                                                                                                    |
| Welcome to the CSDE Direct Certification Sy                                                                                                    | stem                                                                                                    |
| Direct Certification Mission                                                                                                    |                                                                                                    |
| In SY 2009-2010, Connecticut's direct certification rate for the Nation School Lunch Program (NSLP) was at 56 percent, w<br>(Direct Certification in the National School Lunch Program (NSLP):State Implementation Progress, Report to Congress). B<br>Connecticut State Department of Education (CSDE) applied for and was awarded a USDA Direct Certification Planning G<br>This grant enabled the CSDE and Connecticut's Department of Social Services (CDSS) to complete a comprehensive gag<br>reasons for Connecticut's low direct certification rate from both the state agency and the end users' perspectives, and to a<br>recommendations for systems improvement. The goal of the Direct Certification Project is to meet or exceed USDA bench<br>system enhancements to create and implement a fully automated, state-level direct certification and matching system that<br>Local Education Agency (LEA) needs. | ell below the national rate of 72 percent<br>lased on this low rate,<br>ant and a Direct Certification Grant.<br>analysis to befter identify the underlying<br>pply this knowledge to develop priority<br>marks for direct certification rates through<br>is highly responsive to State and |
| Reminder: The Web Application is updated on Monday unless Monday is a holiday. Therefore, please wait until Tuesday (<br>updates AND do not forget to check Case Management weekly.                                                                                                    | or Wednesday if applicable) to check for                                                                                                    |
| Direct Certification Contact                                                                                                    |                                                                                                    |
| The following contact is to be used for the sole purpose of Direct Certification only! In the event that you have stud<br>please contact the appropriate resources at the local LEA level, or at the State Department of Education http://www.sde.ct.or                                                                                                    | ant enrollment or demographic questions,<br>207.                                                                                                    |
| Direct Certification Help Desk<br>(860) 713-6681                                                                                                    |                                                                                                    |
|                                                                                                    |                                                                                                    |
| Copyright © 2021 State of Connecticut.                                                                                                    |                                                                                                    |

4. The **Student Information File Upload** page displays. Click on "**here**" to download the *Private School Enrollment Template*. This template must be used to upload the school's enrollment data to be matched against the Department of Social Services (DSS) client list to determine if the student is automatically eligible for free meal/milk benefits.

**Important:** Data must be saved in a CSV (Comma Separated Variable) format, with the extension .csv. This is the only file layout that works with the matching process.

| Direct Certification                                              |
|-------------------------------------------------------------------|
| Connecticut State Department of Education                         |
| STATE OF CONNECTICUT                                              |
| Home State Wide Search Upload Settings                            |
|                                                                   |
| Please click here o download student information upload template. |
| Select file to upload: Browse                                     |
|                                                                   |
|                                                                   |
|                                                                   |
|                                                                   |
|                                                                   |
|                                                                   |
|                                                                   |
|                                                                   |
|                                                                   |
|                                                                   |
|                                                                   |
|                                                                   |
| Copyright @ 2021 State of Connecticut.                            |

5. The template appears. For ease of use, the template will look like an Excel spreadsheet:

| ×Ш   |                                        | <u></u> 4 • ≜                   | ÷                  |                  |            |                             |             |           |             |     |                   |
|------|----------------------------------------|---------------------------------|--------------------|------------------|------------|-----------------------------|-------------|-----------|-------------|-----|-------------------|
| FI   | LE HOME I                              | INSERT P                        | AGE LAYOUT         | FC               | DRMUL      | AS DATA                     | REVIEV      | V VIEW    |             |     |                   |
| Past | L K Cut<br>Copy →<br>te ≮ Format Paint | Calibri<br>er <b>B</b> <i>I</i> | • 11<br><u>U</u> • | •<br><u>()</u> • | A A<br>A - | = = <mark>=</mark><br>= = = | ≫∙<br>€≣ €≣ | Wrap Text | t<br>Center | Ŧ   | General<br>\$ - % |
|      | Clipboard                              | G.                              | Font               |                  | E.         |                             | Alignm      | ent       |             | Б   | Nu                |
| C5   | <b>*</b>                               | $\times \checkmark$             | fx                 |                  |            |                             |             |           |             |     |                   |
|      | А                                      | В                               | С                  | D                |            | Е                           |             | F         | G           |     | н                 |
| 1    | Student Number                         | Last Name                       | First Name         | MI               | Date       | of Birth (MM                | DDYYYY)     | Town/City | State       | Zip | Code              |
| 2    |                                        |                                 |                    |                  |            |                             |             |           |             |     |                   |
| 3    |                                        |                                 |                    |                  |            |                             |             |           |             |     |                   |
| 4    |                                        |                                 |                    |                  |            |                             |             |           |             |     |                   |
| 5    |                                        |                                 |                    |                  |            |                             |             |           |             |     |                   |
| 6    |                                        |                                 |                    |                  |            |                             |             |           |             |     |                   |
| 7    |                                        |                                 |                    |                  |            |                             |             |           |             |     |                   |
| 0    |                                        |                                 |                    |                  |            |                             |             |           |             |     |                   |

Certain fields are **required**, while others are optional. For example, a student identifying number must be assigned to each student and must be unique to each student enrolled in the school. If the students do not have a number, a sequential number can be assigned for each student (e.g., 1,2,3,4,5... or 0,2,4,6,8...). The required fields are summarized below:

| Field          | Required                                                       |
|----------------|----------------------------------------------------------------|
| Student Number | Yes                                                            |
| Last Name      | Yes                                                            |
| First Name     | Yes                                                            |
| Middle Initial | No (optional)                                                  |
| Date of Birth  | Yes (in this format: <b>MM</b> DD <b>YYYY</b> (e.g., 02042008) |
| Town/City      | No (optional)                                                  |
| State          | No (optional)                                                  |
| Zip Code       | No (optional)                                                  |

### **Additional Requirements**

- Student number allows for up to a maximum of 10 characters.
- Full **student names** must be entered into the spreadsheet. Do not use nicknames or shorter versions of names.
- **Date of birth** must be in the MMDDYYYY format (e.g., 02042008). Note that the leading zero will not appear when entering the date. For example, 02152004 will appear as 2152004. Do not use dashes, hyphens, or slashes between the numbers.
- When the data is completely entered into the file, the file MUST be saved as a CSV file, with the extension of .csv. The template will default to this extension. In addition, the Upload template appears as an Excel Program Spreadsheet for Schools to enter enrollment data. However, when saved as a CSV file, an information message may appear indicating that some Excel functions may be lost. Press the "Save" button since the Excel function is not used in the CSV file.

- 6. After completing and saving the file, the user can upload the file. The user has the option of entering the name of the saved file or pressing the Browse button to search the directories for the location of the saved file. After the file is selected, press the Upload File button. The match process will begin.
  - If there are **errors** in the file, a message will display with the line number and error description. The Upload File process will begin again once the errors are corrected.
  - Once completed, the user will receive a "**Successful upload**" message on the screen as shown below.

| Its Add Agent Harty (Doctorials (2016 1959)<br>E Upload Direct Carlification X S Georgia | x +                                                           |                                       | _       |       |
|------------------------------------------------------------------------------------------|---------------------------------------------------------------|---------------------------------------|---------|-------|
| A https://stp-codel.ct.gov/DirectCetification/Uploa                                      | 6/Up/sed                                                      | v C Q Search                          | 会 自 事   | † ⊕ ≡ |
| CT.gov                                                                                   | Direct Certification<br>Hartford School District              |                                       | Los of  |       |
| Iture Red<br>Student Information Fi                                                      | w Matched Case Management                                     | State Wele Search Upload              | Satinga |       |
| Please click <u>here</u> to dow                                                          | icad student information upicad template.                     |                                       | _       |       |
| Select file to upload                                                                    | Browse. No file solected.                                     |                                       |         |       |
| Seccessful upload                                                                        | ick "New Certified Records" Int. <u>Wew Cartified Records</u> |                                       |         |       |
|                                                                                          |                                                               |                                       |         |       |
|                                                                                          |                                                               |                                       |         |       |
|                                                                                          |                                                               |                                       |         |       |
|                                                                                          | Home   Review Matched   Case Management                       | State Wide Search   Upload   Settings |         |       |
|                                                                                          | Copyright @ 2015 State                                        | of Connecticut.                       |         |       |

7. After the match process is successful, the **matched report** will display on the screen. To download the report, select the **small blue data disk button** on the report header. Multiple options will be available to save the report, e.g., Excel, CSV, XML, and Word.

**Important:** The CSDE does **not** store private school data. Private schools are responsible for saving this data for future reporting requirements and audit purposes.

| New Matched > Certification Report   Excels b Summery Certification   Excels b Summery Certification   Excels b Summery Ce                                                                                                    | Image: State State Stat                               |                                                                     |                  |                                                                                                    |                                                                                              |                                                                                                    |           |                                                                                                    |                                                                                                    |                                                                                                    | 0 |
|----------------------------------------------------------------------------------------------------|----------------------------------------------------------------------------------------------------|---------------------------------------------------------------------|------------------|----------------------------------------------------------------------------------------------------|----------------------------------------------------------------------------------------------|----------------------------------------------------------------------------------------------------|-----------|----------------------------------------------------------------------------------------------------|----------------------------------------------------------------------------------------------------|----------------------------------------------------------------------------------------------------|---|
| Bit is Darmany Cost   Excite Summery Cost   Excite Summery Excit Summery   Excite                                                                                                    | Image: Section of the section of the section of t                 | inh mp                                                              |                  |                                                                                                    |                                                                                              |                                                                                                    |           |                                                                                                    |                                                                                                    |                                                                                                    |   |
| Each to Summery Code   Enviree Matched > Gerbification Report   Beeff Source Gay F6-DL4P, 47-TA (or Table) Of -Foster, Honeles, Buranog, Head Start, Fix Claer Start, Note A divid in the Other (OT) benefit source cotegory DOES NOT automatically determine that additional children in the same household qualify for benefits.   Image: Source Gay F6-DL4P, 47-TA (or Table) Of -Foster, Honeles, Buranog, Head Start, Fix Claer Start, Note A divid in the Other (OT) benefit source cotegory DOES NOT automatically determine that additional children in the same household qualify for benefits.   Image: Source Gay F6-DL4P, 47-TA (or Table) Of -Foster, Honeles, Buranog, Head Start, Fix Claer Start, Note A divid in the Other (OT) benefit source cotegory DOES NOT automatically determine that additional children in the same household qualify for benefits.   Image: Source Gay F6-DL4P, 47-TA (or Table) Of -Foster, Honeles, Buranog, Head Start, Fix Claer F6   Image: Source Gay F6-DL4P, 47-TA (or Table) Of -Foster, Honeles, Buranog, Head Start, Fix Claer F6   Image: Source Gay F6-DL4P, 47-TA (or Table) Of -Foster, Honeles, Buranog, Head Start, Fix Claer F6   Image: Source Gay F6-DL4P, 47-TA (or Table) Of -Foster, Honeles, Buranog, Head Start, Fix Claer F6   Image: Source Gay F6-DL4P, 47-TA (or Table) Of -Foster, Honeles, Buranog, Head Start, Fix Claer F6   Image: Source Gay F6-DL4P, 47-TA (or Table) Of -Foster, Honeles, Buranog, Head Start, Fix Claer F6   Image: Source Gay F6-DL4P, 47-TA (or Table) Of -Foster, F6-DL4P, 47-TA (or Table) Of -Foster, F6-DL4P, 47-TA (or Table) Of -Foster, F6-DL4P, 47-TA (or Table) Of -Foster, F6-DL4P, 47-TA (or Table) Of -Foster, 47-TA (or Table) Of -Foster, 47-TA (or Table) Of -Foster, 47-TA (or                                                                                                    | Each is Summary Open   Prevent Matched > Certification Report   Sends Source Ray: Ex-SUAP, AF-73A (or TAME) Of -Frank, Humano, Hand Start, Par Cleen Start, Note A child in the Other (Of) baselt source calegory DOES NOT automatically determine that additional children in the same bounded gravity for tawakat.   View Matched > Certification Report   Sends Source Ray: Ex-SUAP, AF-73A (or TAME) Of -Frank, Humano, Hand Start, Par Cleen Start, Note A child in the Other (Of) baselt source calegory DOES NOT automatically determine that additional children in the same bounded in the Same Start Note A child in the Other (Of) baselt source calegory DOES NOT automatically determine that additional children in the same bounded in the Same Start Note A child in the Other (Of) baselt source calegory DOES NOT automatically determine that additional children in the same bounded in the Same Start Note A children in the same bounded in the Same Start Note A children in the same bounded in the Same Start Note A children in the same bounded in the Same Start Note A children in the same same same same and the Same Start Note A children in the same same and the Same Start Note A children in the same same and the Same Start Note A children in the same same and the Same Start Note A children in the same same and the Same Start Note A children in the same same and the Same Start Note A children in the same same and the Same Start Note A children in the Same Start Note A children in the Same Start Note A children in the Same Start Note A children in the Same Start Note A children in the Same Start Note A children in the Same Start Note A children in the Same Start Note A children in the Same Start Note A children in the Same Start Note A children in the Same Start Note A children in the Same Start Note A children in the Same Start Note A children in the Same Start Note A children in the Same Start Note A ch                                                                                                    |                                                                     | 1.10             | <i>'</i>                                                                                                    |                                                                                              |                                                                                                    |           |                                                                                                    |                                                                                                    |                                                                                                    |   |
| Exercise Name Social   Exercise Name Social   Exercise Name Social   Exercise Social Space Test ( Social Space   Non-sector quality for benefits Test ( Social Space   Non-sector quality for benefits Test ( Social Space                                                                                                    | East to Summary   Case     Exercise Matched > Certification Report     Basels Scenes Ray Ex-DUP. At-FLBA (or TANP) OF-Flace. Homeleus, Runausy, Haad Stat, Per E See Stat. Note A dold in the Other (DT) basels source category DOES NOT asternatically determine that additional dolders in the user location (gald), for basels.     Image: Table Control Control Cont                                                                                                    |                                                                     |                  |                                                                                                    |                                                                                              |                                                                                                    |           |                                                                                                    |                                                                                                    |                                                                                                    |   |
| Each to Summery Cost   Envirent Matched > Certification Report   See R Scours Legs 16-01429. AF-TIA (or TAUE): Of -Floate, Humanay, Head Start, Flex C See Start, Note A child in the Other (DT) benefit source category DDES NOT automatically determine that additional children in the same household qualify for benefit.   If if if i reference in the law in the intervence in the same intervence intervence inter    | Excite Some Rey Sta-State Aler Takes     Andrew Matched 2 Certification Report     Seek Scans Rey Sta-State Aler Takes (Takes), Runsing Head Stat, Pix C See State, Note A dold in the Other (DT) beek source category DOES NOT azonatically determent the additional dolders in the area house house and the first in the line in the line in                                                                                            |                                                                     |                  |                                                                                                    |                                                                                              |                                                                                                    |           |                                                                                                    |                                                                                                    |                                                                                                    |   |
| Base to largery Code   Coview Matched > Certification Report   Beer/E Source Eq. 15-10142; AF-TEA (or TANP) OF-Force; Homeies, Runang, Haad Start, Pie Ciere Start, Note A child in the Other (DT) beer/E source category DDES NOT automatically determine that additional children in the same household qualify for beer/E.   Image: Source Eq. 15-10142; AF-TEA (or TANP) OF-Force; Homeies, Runang, Haad Start, Pie Ciere Start, Note A child in the Other (DT) beer/E source category DDES NOT automatically determine that additional children in the same household qualify for beer/E.   Image: Source Eq. 15 - 10142; AF-TEA (or TANP) OF-Force; Homeies, Runang, Haad Start, Pie Ciere Start, Note A child in the Other (DT) beer/E source category DDES NOT automatically determine that additional children in the same household qualify for beer/E.   Image: Source Eq. 15 - 10142; AF-TEA (or TANP) OF-Force; Homeies, Runang, Haad Start, Pie Ciere Start, Note A child in the Other (DT) beer/E source category DDES NOT automatically determine that additional children in the same household qualify for beer/E.   Image: Source Eq. 15 - 10142; AF-TEA (or TANP) OF-Force; AF (or Tante) AF (or Tante) AF (or T                                                                                  | Constraints of the second second     |                                                                     |                  |                                                                                                    |                                                                                              |                                                                                                    |           |                                                                                                    |                                                                                                    |                                                                                                    |   |
| Review Matched > Getäfication Report   Beeft Source Kay F6-DL4P, AF-TRA (or TAUP) OF-Foate: Honsies, Russey, Head Start Fie K See Start. Note A child in the Other (OT) beneft source cotegory DOES NOT automatically determine that additional children in the same household qualify for benefits.   Image: Start Field Colspan="2">Image: Start Field Colspan="2">Start Field Colspan="2"> | Review Matched > Certification Report   Benefit Source Kay: ES-DMP, AF-TRA (or TAMP) OF-Fonde, Romakou, Rusavoj, Haad Stat, Pie K Ban Stat, Note A drild in the Other (OT) basefit source category DOES NOT automatically determine that additional children in the same household qualify for basefit.   Image: Image: Ima                                                                                             | Back to Su                                                          | nnuy Cost        |                                                                                                    |                                                                                              |                                                                                                    |           |                                                                                                    |                                                                                                    |                                                                                                    |   |
| Review Matched 5 Certification Report   SeeR Source Kay: FX-514P, AF-TFA (or TANE) Of -Fonte: Homeles, Ruranoy, Head Sort, For K See Suit, Note A divid in the Other (OT) benefit source category DOES NOT automatically determine that additional dividen in the same household qualify for benefit.   INF # 1 / / // 2   Tent   100   A for accord dividen in the same household qualify for benefit source category DOES NOT automatically determine that additional dividen in the same household qualify for benefit.   INF # 1 / /// 2   Tent   100   A for accord dividen in the same contegory DOES NOT automatically determine that additional dividen in the same household qualify for benefit source cotegory DOES NOT automatically determine that additional dividen in the same household qualify for benefit source cotegory DOES NOT automatically determine that additional dividen in the same household qualify for benefit source cotegory DOES NOT automatically determine that additional dividen in the same household qualify for benefit source cotegory DOES NOT automatically determine that additional dividen in the same household qualify for benefit source cotegory DOES NOT automatically determine that additional divident in the same household qualify for benefit source cotegory DOES NOT automatically determine that additional divident in the same household qualify for benefit source cotegory DOES NOT automatically determine that additional divident in the same household qualify for benefit source cotegory DOES NOT automatically determine that additional divident in the same household qualify for benefit source cotegory does not additional divident in the same household qualify for benefit source cotegory does not addition the source cotegory does                                                                                                    | Review Matching 2 Certification Report   Seaft Source Rep   Seaft Source Rep   Image 1 Seaft Source Rep   Image 1 Seaft Rep   Image 1 Seaft Rep   Image 1 Seaft Rep   Image 1 Seaft Rep   Image 1 Seaft Rep   Image 1 Seaft Rep                                                                                                    | _                                                                   |                  |                                                                                                    |                                                                                              |                                                                                                    |           |                                                                                                    |                                                                                                    |                                                                                                    |   |
| Beereft Source Kay: FS-51429, AF-TFA (or TANE) Of -Foote. Homeles, Runasoy, Head Sort Per Client Out. Note A divid in the Other (OT) benefit source category DOES NOT automatically determine that additional children in the same household qualify for benefits.                                                                                                    | Beeft Sours Key ES-DUP, KI-TAK (n TANE) CT-Fone, Honsien, Runang, Haal Stat, Per K Sen Stat. Note A child in the Other (DT) beeft sourse category DOES NOT automatically determine that additional children in the same household qualify. For beefts and the same house category DOES NOT automatically determine that additional children in the same household qualify. For beefts and the same house category DOES NOT automatically determine that additional children in the same household qualify. For beefts and the same household qualify. For beefts and the same house house category DOES NOT automatically determine that additional children in the same household qualify. For beefts and the same house house house house house house house house household qualify. For beefts and house house | <b>Review Mat</b>                                                   | ched > Certifica | rtion Report                                                                                                    |                                                                                              |                                                                                                    |           |                                                                                                    |                                                                                                    |                                                                                                    | ( |
| Nonskill qualify for benefits.       Bit of \$ \$ \$ \$ \$ \$ \$ \$ \$ \$ \$ \$ \$ \$ \$ \$ \$ \$                                                                                                    | Noushid quality for beards.   If if if if if if if if if if if if if if                                                                                                    | Result Source I                                                     | lee FS+SHAP 45+  | THA Say TANFE O                                                                                                    | T-fas                                                                                        | ter Homde                                                                                           | s Roman H | and Start                                                                                                    | Par & Buen Start, No.                                                                                                    | A dill in the Other OTI basely source rolescen DOES NOT automatically determine that additional dritters in the same |   |
| Ni If if if if if if if if if if if if if if                                                                                                    | H #1 Fed Bod Sold   Giert Gad Fed Bod Sold Sold   None Name Name Sold Sold Sold   None Name Name Sold Sold Sold   None Name Name Sold Sold Sold   None Name Name Sold Sold Sold   None Name Name Sold Sold Sold   None Name Name Sold Sold Sold   None Name Name Sold Sold Sold   None Name Name Sold Sold Sold   None Name Name Sold Sold Sold   None Name Name Sold Name Sold   None Name Name Name Sold Name   None Name Name Name Name Name   None Name Name Name Name Name   None Name Name Name Name Name   None Name Name Name Name <t< th=""><th>houshold quali</th><th>ly for benefits.</th><th>the first start a</th><th></th><th></th><th></th><th></th><th>of a cost of page 194</th><th>u name na sena la francia nama na 2n la ser una anna anna mana na prova an prova a ranza e na anna.</th><th></th></t<>                                                                                                    | houshold quali                                                      | ly for benefits. | the first start a                                                                                                    |                                                                                              |                                                                                                    |           |                                                                                                    | of a cost of page 194                                                                                                    | u name na sena la francia nama na 2n la ser una anna anna mana na prova an prova a ranza e na anna.                  |   |
| Horizon     Hart     Not     No                                                                                                    | No.     St. J. vi.     D     Del J. unit.     Anne     Barch     Barch                                                                                                    | -                                                                   |                  |                                                                                                    | _                                                                                            | - 1                                                                                                 | 2         | 4                                                                                                    | _                                                                                                    |                                                                                                    |   |
| Effett<br>Number     Lat<br>Nume     Stat     MI     D05     As fm     Booth     D26       Number     Nume     Nume     Nume     Summer     Collide     Summer     Collide       Num     Mark     1     04375881     4     040,2004     As     040,2004       Num     Summer     Summer     Summer     4     010,2004       Num     Summer     Summer     4     010,2004       Num     Summer     Summer     4     010,2004       Num     Summer     4     010,2004     4     010,2004       Num     Summer     Summer     4     010,2004     4     010,2004       Num     Summer     Summer     5     010,2004     5     010,2004       Num     Summer     Summer     5     010,2004     5     010,2004       Num     Summer     Summer     5     010,2004     5     010,2004                                                                                                    | Liet     Lat     For     D0     Ar. In     Barch     Barch<                                                                                                    | 11 1                                                                | di sui i         | 2/0                                                                                                    | ]n                                                                                           | £1,840                                                                                              | H.): "    |                                                                                                    | _                                                                                                    |                                                                                                    |   |
| ADD     ADD/HW     I     ADD/DW     A     OTA/DDM       ADD     ADD/HW     I     ID/DDM     A     OTA/DDM       ADD     ADD/HW     I     ID/DDM     A     OTA/DDM       ADD     DAMAK     I     ID/DDM     A     OTA/DDM       ADD     DAMAK     I     ID/DDM     A     OTA/DDM       ADD     DAMAK     I     ID/DDM     A     OTA/DDM       ADD     DAMAK     I     ID/DDM     A     OTA/DDM       ADD     DAMAK     I     ID/DDM     A     OTA/DDM       ADD     ADM,     I     ID/DDM     A     ID/DDM       ADD     ADM,     I     ID/DDM     A     ID/DDM       ADD     ADMAK     ID     ID/DDM     A     ID/DDM       ADD     ADMAK     ID     ID/DDM     A     ID/DDM                                                                                                    | NDT     Number     F     64/1000     R     010,000       NDT     YMD,00     I     120/000     JH     010,000       NDT     Doursis     I     120/000     JH     010,000       NDT     Doursis     I     120/000     JH     010,000       NDT     Doursis     I     120/000     JH     010,000       NDT     Doursis     I     NDT     JH     010,000       NDT     Doursis     I     NDT     JH     010,000       NDT     Doursis     I     NDT     JH     010,000       NDT     Doursis     INOT     JH     INOT     JH       NDT     MDE     INOT     JH     INOT     JH       NDT     MDE     INOT     JH     INOT     JH       NDT     MDE     INOT     JH     INOT     JH                                                                                                    | field                                                               |                  |                                                                                                    |                                                                                              |                                                                                                    | J         | 1.0                                                                                                    | Det-                                                                                                    |                                                                                                    |   |
| ADD     ADDLAN     L     L1/VODE     AP     CVD/DDA       ADD     DADLAN     L     L1/VODE     AP     CVD/DDA       ADD     DADLAN     L     L1/VODE     AP     CVD/DDA       ADD     APALON     AP     CVD/DDA     AP     CVD/DDA       ADD     APALON     AP     CVD/DDA     AP     CVD/DDA       AP     APALON     AP     CVD/DDA     AP     CVD/DDA       AP     APALON     AP     CVD/DDA     AP     CVD/DDA                                                                                                    | HIN     Fill     L2000E     Fill     C0000E       BN     Docasis     L2000E     Fill     C000E       BN     Docasis     L2000E     Fill     C000E       BN     Adocatelity     Maximum     Fill     C000E       BN     Adocatelity     Maximum     Fill     C000E       BN     Adocatelity     Maximum     Fill     C000E       BN     Adocatelity     Fill     Fill     Fill       BN     Adocatelity     Fill     Fill     Fill       BN     Adocatelity     Fill     Fill     Fill       BN     Adocatelity     Fill     Fill     Fill       BN     Adocatelity     Fill     Fill     Fill       BN     Adocatelity     Fill     Fill     Fill       BN     Adocatelity     Fill     Fill     Fill       BN     Adocatelity     Fill     Fill     Fill                                                                                                    | lante                                                               | Lat<br>Nanc      | fez<br>tare                                                                                                    | *                                                                                            | 008                                                                                                 | Arts.     | See 12                                                                                                    | Cotilies                                                                                                    |                                                                                                    |   |
| AD     Datas     L1/4206     4     Effection       AD     ADAV207     6     Effection       AD     PaseAut     AV2007     6     Effection       AD     PaseAut     AV2007     6     Effection       AD     PaseAut     AV2007     6     Effection       AD     PaseAut     AV2007     6     Effection       AD     ADE     A     B     Effection                                                                                                    | AD     Double     L1/000     H     D/0000       AD     Aphrolid     Aphrolid     H     Official       AD     Descrit     Official     H     Official       AD     Descrit     Official     H     Official       AD     Descrit     Official     H     Official       AD     Aphrolid     Official     H     Official       AD     Aphrolid     Official     H     Official       AD     Aphrolid     H     Official     H     Official                                                                                                    | tenter<br>Rot                                                       | Lat<br>Nanc      | fist<br>Name<br>Name                                                                                                    | -                                                                                            | 005                                                                                                 | **        | Source<br>No.                                                                                                    | Cartified<br>(170),0004                                                                                                    |                                                                                                    |   |
| BR     A, (South)     A     (South)     N     (South)       BR     29544.00     44/2200     N     (Stripped)     N     (Stripped)       BR     29544.00     46/5.000     N     (Stripped)     N     (Stripped)       BR     480.00     551200     N     (Stripped)     N     (Stripped)       ST     494.0     4551200     N     (Stripped)     N     (Stripped)                                                                                                    | Asymptotic     A. (A)/0.007     %     0.00004       AB     (Mu)/0.007     %     0.00004       AB     (Mu)/0.007     %     0.00004       AB     (Mu)/0.007     %     0.00004       AB     (Mu)/0.007     %     0.00004       AB     (Mu)/0.008     %     0.00004       AB     (Mu)/0.008     %     0.00004                                                                                                    | tente<br>mit<br>mot                                                 | Lat<br>Kanc      | fez<br>hare<br>unthem<br>reacts                                                                                                    | 1                                                                                            | 008<br>(4/1596)<br>1254392                                                                          | A-D       | Startz<br>Ri<br>Ri                                                                                                    | Cartilies<br>01/0./00/4<br>01/0./00/4                                                                                                    |                                                                                                    |   |
| AD     Description     40     CV2007     40     CV2007       AD     Addb, M     Addb, M     <                                                                                                    | AB     Description     94/2007     96     01/2004       AB     Addb     V     0.52006     96     01/2004       AI     ASSA     A     0.57006     96     01/2004                                                                                                    | tente<br>REI<br>REI<br>REI                                          | Lat<br>Tanc      | finz<br>Name<br>Unthear<br>Valuets<br>Docute                                                                                                    | 983<br><br>- 1                                                                               | 008<br>(4/1290)<br>12542902<br>12542905                                                             | A-14      | Book<br>Seriz<br>R<br>R<br>R                                                                                                    | Cartifies<br>01/01/0004<br>01/01/0004<br>01/01/0004                                                                                            |                                                                                                    |   |
| 85 A46 V (52100) 6 010,000<br>81 PA A Store 6 010,000                                                                                                    | Add     Adds     V     0x3000     H     0x3000       Al     Add     A     650000     H     000,0004                                                                                                    | tento<br>tento<br>tento<br>tento<br>tento<br>tento                  | Lat<br>Kanc      | fing<br>Name<br>ListNess<br>Association<br>Sciencest<br>Astronomy                                                                                                    | 10<br>1<br>1<br>1                                                                            | 005<br>(4,1108)<br>1204095<br>(2,04095<br>(2,04095)                                                 | -         | Rock<br>Storig<br>R<br>R<br>R<br>R                                                                                                    | Cartifies<br>07/0,/004<br>07/0,/004<br>07/0,/004<br>07/0,/004                                                                                  |                                                                                                    |   |
| 10 PLS 1 (ACCOUNT 1) (ACCOUNT                                                                                                    | 10 83.0 × 05/108; 0 010/004                                                                                                    | 101<br>102<br>103<br>103<br>103<br>103                              | Lat<br>Nanc      | fig<br>tare<br>tothen<br>totat<br>point<br>totat<br>totat                                                                                                    | 10<br>1<br>1<br>1                                                                            | 005<br>94/12290<br>12240292<br>12240295<br>96/12295<br>94/12295                                     | 44<br>    | 8008<br>Ser2<br>8<br>8<br>8<br>8<br>8<br>8<br>8                                                                                                    | Cartilies<br>01/0,0004<br>01/0,0004<br>01/0,0004<br>01/0,0004<br>01/0,0004                                                                     |                                                                                                    |   |
|                                                                                                    |                                                                                                    | 10100<br>1011<br>102<br>102<br>102<br>102<br>102<br>102<br>102<br>1 | Lat<br>Nanc      | fez<br>Nanc<br>Unities<br>Asturis<br>Secola<br>Secola<br>Secola<br>Secola<br>Secola                                                                                                    | 10<br>1<br>1<br>1<br>1<br>1<br>1<br>1<br>1<br>1<br>1<br>1<br>1<br>1                          | 008<br>94/15390<br>12/14/2002<br>12/14/2002<br>12/14/2002<br>10/12/2002<br>94/12/2002<br>95/20/2002 | 4 b       | 8008<br>59812<br>8)<br>8)<br>8)<br>8)<br>8)<br>8)<br>8)<br>8)<br>8)<br>8)<br>8)<br>8)                                                                                                    | Cartifies<br>01/01/0004<br>01/01/0004<br>01/01/0004<br>01/01/0004<br>01/01/0004<br>01/01/0004                                                  |                                                                                                    |   |
|                                                                                                    |                                                                                                    | 1011<br>1021<br>1021<br>1021<br>1021<br>1021<br>1021<br>1021        |                  | 562<br>Name<br>Unit-Hall<br>Sociale<br>Sociale<br>Soc                                                                                                    | 10<br>1<br>1<br>1<br>1<br>1<br>1<br>1<br>1<br>1<br>1<br>1<br>1<br>1<br>1<br>1<br>1<br>1<br>1 | 005<br>(4/1500)<br>12/4082<br>12/4085<br>(6/12087<br>(6/12087<br>(6/12082                           |           | 1000 30012<br>50012<br>50<br>50<br>50<br>50<br>50<br>50<br>50<br>50<br>50<br>50<br>50<br>50<br>50                                                                                                    | Carifiel<br>(170,000)<br>(170,000)<br>(170,000)<br>(170,000)<br>(170,000)<br>(170,000)<br>(170,000)                                            |                                                                                                    |   |
|                                                                                                    |                                                                                                    | 1001<br>1015<br>1015<br>1017<br>1017<br>1017<br>1017<br>1017        |                  | Fez<br>Nanc<br>Luctives<br>Assum<br>Docate<br>Docate | 100                                                                                          | 205<br>(4,1130)<br>12,94300<br>(3,14300<br>(4,14300<br>(4,14300)<br>(5,16300)<br>(5,16300)          | -         | 1000 30000<br>100000<br>1000000 | Carifiel<br>(10),0004<br>(10),0004<br>(10),0004<br>(10),0004<br>(10),0004<br>(10),0004<br>(10),0004<br>(10),0004                               |                                                                                                    |   |
|                                                                                                    |                                                                                                    | 100<br>100<br>100<br>100<br>100<br>100<br>100<br>100<br>100<br>100  |                  | fei<br>lare<br>untige<br>value<br>point<br>stante<br>ante<br>boute<br>total                                                                                                    | 10<br>1<br>1<br>1<br>1<br>1<br>1<br>1                                                        | 205<br>94,11300<br>11,140300<br>11,140309<br>94,12300<br>94,12300<br>94,12300<br>94,12300           |           | 8205<br>3672<br>8<br>8<br>8<br>8<br>8<br>8<br>8<br>8<br>8<br>8<br>8<br>8<br>8<br>8<br>8<br>8                                                                                                    | Conflict<br>07/02/004<br>07/02/004<br>07/02/004<br>07/02/004<br>07/02/004<br>07/02/004                                                         |                                                                                                    |   |
|                                                                                                    |                                                                                                    | 10010<br>1001<br>100<br>100<br>100<br>100<br>100<br>100<br>100      | 141<br>Nex       | fea<br>lanc<br>uurives<br>anuun<br>poont<br>apooth<br>younun<br>ante,<br>ante,<br>ante,<br>ante,<br>ante,                                                                                                    | 10<br>1<br>1<br>1<br>1<br>1<br>1<br>1<br>1<br>1<br>1<br>1<br>1<br>1<br>1<br>1<br>1<br>1<br>1 | 205<br>(4,11200)<br>(1,14200)<br>(3,14200)<br>(4,12200)<br>(4,12200)<br>(5,14200)<br>(5,14200)      | -         | 8205<br>Seria<br>4<br>4<br>5<br>4<br>5<br>5<br>5<br>5<br>5<br>5<br>5<br>5                                                                                                    | Carifiel     0100,0004       0100,0004     0100,0004       0100,0004     0100,0004       0100,0004     0100,0004       0100,0004     0100,0004 |                                                                                                    |   |

# **Important Considerations**

- The user must use the .csv template when uploading files.
- The user can repeat the upload process multiple times.
- The user must **save** the file in the format of their choice in order to keep the results. The CSDE does not save the matched data for private schools.
- To validate an individual student, the CSDE recommends using the **State Wide Search** function. If a match is found, save a copy of the screen as evidence for future reporting/auditing.
- If the user has a student that did not match on the report and the school believes the student should have matched, the direct certification contact person should use the State Wide Search. This allows for partial name searches. It is possible that the DSS client list and the school enrollment name and/or date of birth can be recorded differently for a student.
- Refer to the USDA's *Eligibility Manual for School Meals* for questions regarding direct certification and eligibility.

# 2 — Resources

Direct Certification for School Nutrition Programs (CSDE webpage): https://portal.ct.gov/sde/nutrition/direct-certification

Eligibility Manual for School Meals (USDA): https://portal.ct.gov/-/media/sde/nutrition/nslp/forms/freered/usda\_eligibility\_manual.pdf